## Дополнения для программы Adobe InDesign

## 1. Общие

1.1. Размер страницы рекомендуется задавать равным обрезному формату, при этом в New Document или Document Setup выбрать More Options и задать выпуски под обрез в полях Bleed.

| Document Setup                                                                                                    |               |
|----------------------------------------------------------------------------------------------------|---------------|
| Number of Pages: 32 Facing Pages                                                                                                    | OK            |
| Page Size: A4        Width:     210 mm       Height:     297 mm                                                                                                    | Fewer Options |
| Bleed and Slug                                                                                                    |               |
| Top         Bottom         Inside         Outside           Bleed:         3 mm         3 mm         0 mm         3 mm         \$           Slug:         0 mm         0 mm         0 mm         \$         \$ |               |

Рис. 1. Задание обрезного формата и выпуска под обрез в Document Setup.

1.2. Прозрачность Transparency появляется, когда: в меню Window>Transparency (Effects для CS3) для объекта задано Opacity отличный от 100%, режим отличный от Normal; применены Drop Shadow или Feather, помещены файлы изображений с прозрачностью в формате PSD или TIFF.

Для просмотра есть ли прозрачность в оригинал-макете можно воспользоваться Window>Output Preview> Flattener (Highlight: Transparent Objects); в меню Window>Pages страницы, содержащие прозрачность, показываются в шахматную клетку.

При выводе в формат **Post Script**, который не поддерживает прозрачность, она заменяется набором непрозрачных объектов, которые дают тот же визуальный эффект. Механизм для такого преобразования называется **Transparency Flattener**. При этом текст и векторные объекты в зависимости от сложности и установок могут оставаться прежними, преобразовываться в другую векторную форму или растрироваться. Преобразуются не только объекты с прозрачностью, но и все объекты, пересекающиеся с ними и расположенные ниже. Для просмотра объектов, вовлеченных в прозрачность, используйте **Window> Output Preview> Preview Flattener** (**Highlight: All Affected Objects**). Для вовлеченных объектов могут наблюдаться многие нежелательные эффекты: ступенчатые края, невозможность треппинга изза растрирования, визуально разная толщина при конвертировании текста в другие формы. Поэтому мы рекомендуем не применять без необходимости прозрачность. Если по каким то причинам не возможно обойтись без прозрачности, то:

a) в Edit>Transparency Blend Space выбрать Document CMYK (по умолчанию);

б) в Edit>Transparency Flattener Preset следует выбирать [High Resolution], которая обеспечивает максимальное сохранения объектов в исходной форме - текст останется текстом, векторные объекты векторными, и только очень сложные области будут растрироваться. При этом будет наивысшее качество и минимальные размеры.

в) текст и векторные элементы, например логотипы, должны быть выше объектов с прозрачностью, лучше помещать их на вышележащий слой.

1.3. Сложные фона, содержащие векторные заливки и градиенты, изображения, прозрачность, лучше готовить в программах Adobe Photoshop или Illustrator (с использованием команды Object/Rasterize..) и помещать в InDesign как целое изображение в формате TIFF во избежание проблем интерпретации в РИП цветопробы и выводного устройства.

## 2. Формирование PostScript-файлов для конвертирования в PDF/X-формат

**PostScript**-файлы должны быть выведены на печать из **Adobe InDesign** как аппаратнонезависимые и композитные. Конвертированиие в PDF/X-формат можно проводить только с помощью **Adobe Distiller**. Запрещено сохранять в **PDF** - формат напрямую во всех версиях программы.

Для удобства вывода рекомендуется создать **Print Preset**, для чего нужно сделать следующее:

2.1. Из меню File выбрать Print Presets > Define.

2.2. Выбрать New.

|                   | Name: Prepress                         |
|-------------------|----------------------------------------|
|                   | Printer: PostScript@ File              |
|                   | PPD: Device Independent                |
| General           | General                                |
| Setup             |                                        |
| Marks and Bleed   | Copies: 1 🔽 Collate 🗖 Reverse Order    |
| Output            | Pages                                  |
| Graphics          |                                        |
| Colour Management | Pages: C All                           |
| Advanced<br>-     | C Range:                               |
| Summany           | Seguence: All Pages                    |
|                   |                                        |
|                   | T sprgaus                              |
|                   | I Print Master Pages                   |
|                   | - Options                              |
|                   | E Print Non-printing Objects           |
|                   | E Print Plank Pages                    |
|                   | Print Weikle Cuides and Paseline Cuide |
|                   | Print Visible guides and Baseline Grus |
|                   |                                        |
|                   |                                        |
|                   |                                        |

Рис. 2. Окно New Print Preset

- 2.3. В поле Name набрать название стиля печати (к примеру, Prepress).
- 2.4. В поле Printer выбрать PostScript® File.
- 2.5. В поле PPD выбрать Device Independent.
- 2.6. В основном меню диалогового окна New Print Preset выбрать Marks & Bleeds.

| iew Print Preset                                                                                      |                                                                                                    |   |
|----------------------------------------------------------------------------------------------------|----------------------------------------------------------------------------------------------------|---|
| Name:<br>Printer:<br>PPD:                                                                             | Prepress<br>PostScript@ File<br>Device Independent                                                                                                |   |
| General<br>Setup<br>Marks and Bleed<br>Output<br>Graphics<br>Colour Management<br>Advanced<br>Summary | Marks and Bleed Marks All Printer's Marks Crop Marks Bleed Marks Bleed Marks Crop Marks Crop Marks Coffset: 2.117 mm Colour Bars Page Information | - |
|                                                                                                    | Bleed and Slug       V Use Document Bleed Settings       Bleed:       Iop:       Do mm       Bottom:       Do mm       Right:       Do mm         |   |
|                                                                                                    | OK Cancel Setup                                                                                                    |   |

Рис. 3. Окно New Print Preset/ Marks & Bleeds

- 2.7. Под Marks убрать галочки из всех полей.
- 2.8. В поле Bleed and Slug выбрать Use Document Bleed Settings.

2.9. В основном меню выбрать Graphics.

| New Print Preset         |                              |
|--------------------------|------------------------------|
|                          |                              |
| Name                     | Prepress                     |
| Printer                  | : PostScript® File           |
| PP <u>D</u>              | : Device Independent         |
| General                  | Graphics                     |
| Setup<br>Marks and Bleed | Images                       |
| Output                   | Send Data: All               |
| Graphics                 |                              |
| Colour Management        | - Fonts                      |
| Summary                  | Download: Complete           |
|                          |                              |
|                          | DO <u>wi</u> nidad PPD Fonts |
|                          | PostScript@: Level 3         |
|                          |                              |
|                          | Data Eormat: Binary          |
|                          |                              |
|                          |                              |
|                          |                              |
|                          |                              |
|                          |                              |
|                          |                              |
|                          | OK Cancel   Cottan           |
|                          | Califier Setup               |

Рис. 4. Окно New Print Preset/ Graphics

- 2.10. Под Fonts в поле Download выбрать Complete.
- 2.11. В поле PostScript® выбрать Level 2 или Level 3.
- 2.12. В поле Data Format выбрать Binary.
- 2.13. В основном меню выбрать Color Management.

| Print Preset        |                                                                           |
|---------------------|---------------------------------------------------------------------------|
| Nan                 | ne: Prepress                                                              |
| Print               | er: PostScript® File                                                      |
| PF                  | Device Independent                                                        |
| General             | Colour Management                                                         |
| Setup               | Drint                                                                     |
| Marks and Bleed     |                                                                           |
| Granhics            | Document (Profile: N/A)                                                   |
| Colour Management   | C Proof (Profile: N/A)                                                    |
| Advanced<br>Summary | Options                                                                   |
| ,                   | Colour Handling: Let InDesign Determine Colours 💌                         |
|                     | Printer Profile: Document CMYK                                            |
|                     | Output Colour: Composite CMYK                                             |
|                     | Preserve CMYK Numbers                                                     |
|                     | 🗖 Si <u>m</u> ulate Paper Colour                                          |
|                     | Description<br>Position the pointer over a heading to view a description. |
|                     | OK Cancel Setup                                                           |

Рис. 5. Окно New Print Preset/ Color Management

2.14. Под Print Space в поле Profile выбрать Document CMYK.

## 2.15. В основном меню выбрать Advanced.

|                               | Name: Prepress                            |  |
|-------------------------------|-------------------------------------------|--|
|                               | Printer: PostScript® File                 |  |
|                               | PPD: Device Independent                   |  |
| General                       | Advanced                                  |  |
| Setup                         |                                           |  |
| Marks and Bleed               |                                           |  |
| Output                        | 🗖 OPI Image Replacement                   |  |
| Graphics<br>Colour Management | Omit For OPI: F EPS F PDE F Bitmap Images |  |
| Advanced                      |                                           |  |
| Summany                       | Transparency Flattener                    |  |
|                               | Preset: [High Resolution]                 |  |
|                               |                                           |  |
|                               | Ignore Spread Overrides                   |  |
|                               |                                           |  |
|                               |                                           |  |
|                               |                                           |  |
|                               |                                           |  |
|                               |                                           |  |
|                               |                                           |  |
|                               |                                           |  |
|                               |                                           |  |
|                               |                                           |  |
|                               | OK Cancel Setur                           |  |

2.16. Под ОРІ галочки не ставить.

2.17. Под Transparency Flattener в поле Style выбрать [High Resolution]. Убрать галочку в поле Ignore Spread Overrides.

2.18. Выбрать **OK. Print Preset** создан.

2.19. Для формирования Post Script-файла из меню File выбрать Print Presets> Prepress (или имя, которое вы задали при создании Print Preset).

Внимание. Перед конвертированием Post Script -файла в PDF/X-формат обязательно выберете в Adobe Distiller как Default Settings PDFX1a2001(Paradigma). Затем необходимо выбрать Settings/Edit Adobe PDF Settings.. и обязательно поставить под Default Page Size в полях Width и Hight ширину и высоту дообрезного формата.